# Podręcznik użytkownika

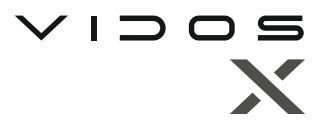

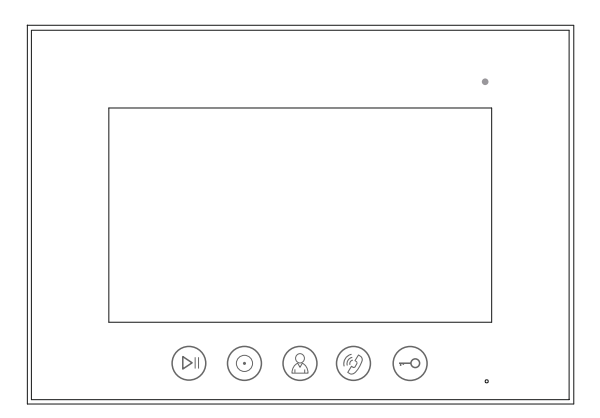

Monitor wideodomofonu

# M11W

INSTRUKCJA OBSŁUGI • SPECYFIKACJA TECHNICZNA

# ZASTRZEŻENIA PRAWNE

Opisywany produkt wraz z jego sprzętem i oprogramowaniem sprzętowym jest kompletny. Nie udzielamy gwarancji w odniesieniu do wartości handlowej urządzenia, jego zadowalającej jakości, przydatności do określonego celu i nienaruszenia praw osób trzecich. Firma Vidos , jej dyrektorzy, kierownicy, pracownicy lub dystrybutorzy nie ponoszą odpowiedzialności za szkody, w tym między innymi za szkody z powodu utraty zysków biznesowych, przerw w działaniu sprzętu lub utraty danych czy dokumentacji z wiązanych z używaniem tego produktu, nawet jeśli nasza firma została powiadomiona o możliwości wystąpienia takich szkód. W przypadku produktu z dostępem do internetu korzystanie z produktu odbywa się całkowicie na własne ryzyko. Nasza firma nie ponosi odpowiedzialności za nieprawidłowe działanie, naruszenie prywatności lub inne szkody wynikające z cyberataków, ataków hakerów, wirusów lub innych zagrożeń bezpieczeństwa internetowego; jednak w razie potrzeby zapewniamy niezbędne wsparcie techniczne. Nasza firma nie ponosi odpowiedzialności za użycie tego produktu do celów niezgodnych z prawem. W przypadku jakichkolwiek konfliktów między niniejszą instrukcją a obowiązującym prawem, pierwszeństwo ma to ostatnie.

W razie jakichkolwiek pytań prosimy o kontakt z działem serwisu firmy Vidos. Dane kontaktowe znajdują się na stronie Vidos.pl w zakładce " kontakt " lub na ostatniej stronie niniejszej instrukcji.

# DEKLARACJA ZGODNOŚCI UE

Niniejszy produkt oraz - w stosownych przypadkach - dostarczone akcesoria są również oznaczone "CE" i zgodne z obowiązującymi zharmonizowanymi normami europejskimi wymienionymi w dyrektywie EMC 2014/30/EU, dyrektywie LVD 2014/35/EU, dyrektywie RoHS 2011/65/EU.

2012/19/EU (dyrektywa WEEE): Produkty oznaczone tym symbolem nie mogą być utylizowane jako nieposortowane odpady komunalne w Unii Europejskiej. Aby zapewnić odpowiedni recykling, należy zwrócić ten produkt do lokalnego dostawcy po zakupie równoważnego nowego sprzętu lub zutylizować go w wyznaczonych punktach zbiórki. Aby uzyskać więcej informacji, zobacz: <u>www.recyclethis.info</u>

# NIEBEZPIECZEŃSTWA

- Temperatura pracy urządzenia wynosi od -10° C do 40° C.
- Wszystkie operacje elektroniczne powinny być ściśle zgodne z przepisami bezpieczeństwa elektrycznego, przepisami przeciwpożarowymi i innymi powiązanymi przepisami w danym regionie.
- Należy używać zasilacza dostarczonego przez renomowaną firmę. Pobór energii nie może być mniejszy niż wymagana wartość.
- Upewnij się, że zasilanie zostało odłączone przed podłączeniem, zainstalowaniem lub demontażem urządzenia.
- Jeśli produkt jest instalowany na ścianie lub suficie, urządzenie musi być stabilne.
- Jeśli z urządzenia wydobywa się dym, nieprzyjemny zapach lub hałas, natychmiast wyłącz zasilanie i odłącz kabel zasilający, a następnie skontaktuj się z serwisem.
- Jeśli produkt nie działa prawidłowo, skontaktuj się ze sprzedawcą lub najbliższym centrum serwisowym. Nigdy nie próbuj samodzielnie rozmontowywać urządzenia. (Nie ponosimy odpowiedzialności za problemy spowodowane przez nieautoryzowane naprawy lub konserwacje.)

# OSTRZEŻENIA

- Nie upuszczaj urządzenia ani nie poddawaj go wstrząsom i nie wystawiaj go na działanie wysokiego promieniowania elektromagnetycznego. Unikaj instalacji urządzenia na powierzchniach drgań lub w miejscach narażonych na wstrząsy (może to spowodować uszkodzenie sprzętu).
- Nie umieszczaj urządzenia w bardzo gorącym miejscu (sprawdź specyfikacje urządzenia w celu potwierdzenia właściwej temperatury pracy), w miejscach skrajnie zimnych, wysoce zakurzonych i nie wystawiaj go na działanie wysokiego promieniowania elektromagnetycznego.
- Nie kieruj urządzenia na słońce ani na bardzo jasne miejsca. W innym przypadku może wystąpić niepożądane holo lub rozmazanie (co nie jest wadą), a także obniżenie wytrzymałości czujnika ruchu w tym samym czasie.
- Używaj miękkiej i suchej ściereczki do czyszczenia powierzchni wewnętrznych i zewnętrznych pokrywy urządzenia, nie używaj alkalicznych detergentów.
- Zachowaj wszystkie opakowania po rozpakowaniu do wykorzystania w przyszłości.
   Transport bez oryginalnego opakowania może spowodować uszkodzenie urządzenia i prowadzić do dodatkowych kosztów.
- Gwarancja nie dotyczy wad produktu i usterek powstałych w wyniku niewłaściwego montażu (w sprzeczności z niniejszym dokumentem).
- Gdy nie zostaną spełnione odpowiednie warunki montażu, woda może dostać się do wnętrza urządzenia i uszkodzić elektronikę.

# 1. SPIS TREŚCI

| Wskazówki i ostrzeżenia                  | 4  |
|------------------------------------------|----|
| 1. Cechy i funkcje                       | 5  |
| 2. Zawartość opakowania                  | 5  |
| 3. Opis urządzenia                       | 6  |
| 4. Sposób podłączenia                    | 8  |
| 4.1 Schemat ideowy instalacji            | 8  |
| 4.2 Tabela odległości                    | 9  |
| 4.3.Schematy połączeń                    | 9  |
| 5. Montaż                                | 11 |
| 6. Obsługa                               | 11 |
| 6.1 Menu główne                          | 12 |
| 6.2 Odbieranie rozmowy i podgląd na żywo | 13 |
| 6.3 Zdjęcia i filmy                      | 14 |
| 6.4.Interkom                             | 15 |
| 6.5 Detekcja ruchu                       | 16 |
| 6.6 Tryby "nie przeszkadzać"             | 17 |
| 6.7 Czas otwarcia wejścia                | 17 |
| 6.8 Wgrywanie własnych melodii           | 18 |
| 6.9 Adresowanie monitora                 | 18 |
| 7. Dane techniczne                       | 19 |
| 9. Karta gwarancyjna                     | 20 |

# 1. WSKAZÓWKI I OSTRZEŻENIA

| A         | Niebezpieczeństwo: Grozi śmiercią lub poważnymi obrażeniami                                                                                   |  |  |  |  |  |
|-----------|----------------------------------------------------------------------------------------------------|--|--|--|--|--|
| $\otimes$ | Nie należy samodzielnie naprawiać, montować i demontować produktu                                                                             |  |  |  |  |  |
|           | Nie należy umieszczać produktu w miejscu nadmiernie gorącym lub wilgotnym                                                                     |  |  |  |  |  |
|           | Nie należy ciągnąć za przewody ani umieszczać na urządzeniu ciężkich przedmiotów                                                              |  |  |  |  |  |
| $\otimes$ | Do mycia powierzchni zewnętrznych nie używać wody, rozcieńczalnika ani detergentów                                                            |  |  |  |  |  |
|           | Nie podłączać do innych urządzeń w trakcie użytkowania                                                                                        |  |  |  |  |  |
| •         | Aby nie dopuścić do awarii lub porażenia prądem, do czyszczenia używaj wyłacznie -<br>suchej ściereczki                                       |  |  |  |  |  |
| Ð         | Jeśli produkt wydaje niepokojący dźwięk lub zapach albo wydobywa się z niego dym,<br>natychmiast odłącz zasilanie i skontaktuj się z serwisem |  |  |  |  |  |
|           |                                                                                                    |  |  |  |  |  |

| A         | Ostrzeżenie: Grozi obrażeniami lub stratami majątkowymi                                                                                |  |  |  |  |  |
|-----------|----------------------------------------------------------------------------------------------------|--|--|--|--|--|
|           | Nie wolno dopuszczać do nadmiernego zbierania się kurzu na urządzeniu                                                                  |  |  |  |  |  |
|           | Nie wolno dopuszczać do przedostawania się drobnych przedmiotów do urządzenia                                                          |  |  |  |  |  |
| 0         | Podczas montażu należy wybrać miejsce chronione przed nadmiernym nasłonecznieniem<br>i położone z dala od bezpośredniego źródła ciepła |  |  |  |  |  |
|           | Zamontować produkt na płaskiej i stabilnej powierzchni                                                                                 |  |  |  |  |  |
| ¥         | Jeśli produkt nie będzie używany przez dłuższy czas, polecamy odłączyć zasilanie                                                       |  |  |  |  |  |
| $\otimes$ | Podczas nagrywania nie usuwać karty microSD - spowoduje to utratę danych                                                               |  |  |  |  |  |

# WAŻNE!

Zanim przystąpisz do montażu i użytkowania urządzenia prosimy o dokładne zapoznanie się z niniejszą instrukcją obsługi . Jeżeli pojawią się jakakolwiek problemy ze crozumieniem jej treści prosimy o kontakt ze sprzedawcą urządzenia lub producentem. Samodzielny montaż urządzenia i jego uruchomienie jest możliwe pod warunkiem posiadania podstawowej wiedzy z zakresu elektroniki oraz używania odpowiednich narzędzi. Niemniej zalecane jest dokonywanie montażu urządzenia przez wykwalifikowany personel. Producent nie odpowiada za uszkodzenia mogące wyniknąć z nieprawidłowego montażu czy eksploatacji urządzenia, oraz z dokonywania samodzielnych napraw i modyfikacji.

# 1. Cechy i funkcje produktu

- 7-calowy ekran LCD
- Rozdzielczość 1024x600px
- · Interfejs użytkownika z menu obsługiwanym za pomocą dotykowych ikon
- · Możliwość podłączenia do monitora 2 analogowych kamer C CTV
- Funkcja detekcji ruchu z możliwością rejestracji
- · Możliwość otwierania elektrozaczepu oraz bramy automatycznej
- · Automatyczne lub ręczne rejestrowanie obrazu
- · Regulacja jasności, barw i kontrastu
- · Regulacja głośności rozmowy i dzwonienia
- · Interkom adresowany
- · 16 melodii dzwonienia / osobna melodia dla każdego wejścia i interkomu
- · Wewnętrzna pamięć flash oraz obsługa kart microSD
- · Menu dostępne w języku Polskim i Angielskim
- Wymiary: 222mm(w) x 154mm(sz) x 15mm(g)
- Typ instalacji: 4 + 2

# 2. Zawartość opakowania

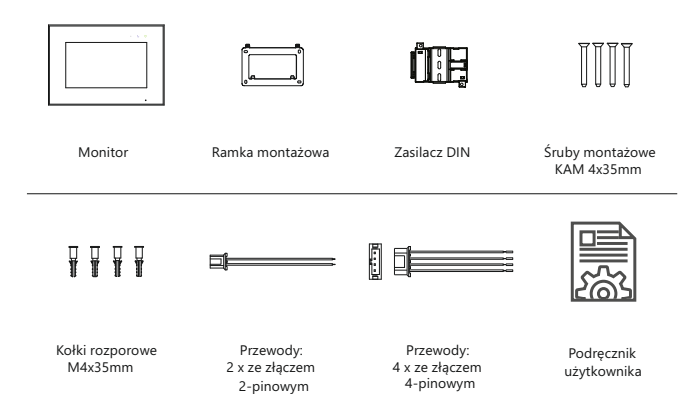

# 3. Opis urządzeń

# 3.1 Widok z przodu

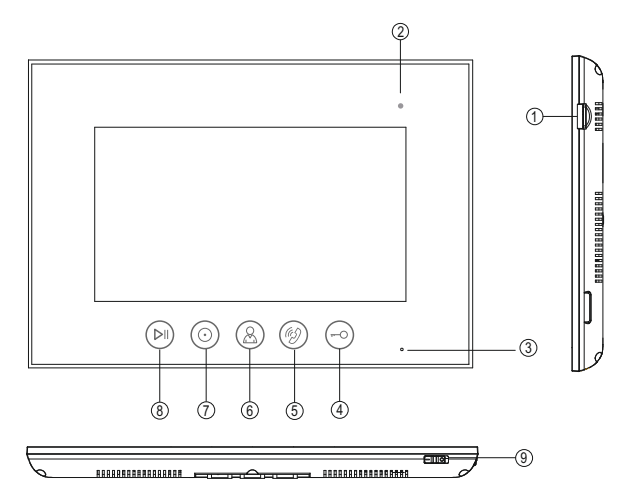

| Lp. | Nazwa elementu        | Opis                                                                                                    |  |
|-----|-----------------------|----------------------------------------------------------------------------------------------------|--|
| 1   | Gniazdo karty microSD | Slot na kartę pamięci                                                                                       |  |
| 2   | Dioda sygnalizacyjna  | Kontrolka sygnalizuje stan zasilania<br>oraz tryb nocny                                                     |  |
| 3   | Mikrofon              | Służy do komunikacji z gościem i nagrywania                                                                 |  |
| 4   | Otwieranie wejścia    | Podczas rozmowy lub podglądu otwiera wejście                                                                |  |
| 5   | Rozmowa               | Przycisk rozpoczęcia i zakończenia rozmowy                                                                  |  |
| 6   | Podgląd               | Wykonywanie podglądu - otwiera kolejne funkcje                                                              |  |
| 7   | Interkom              | Przycisk otwierający panel połączeń interkomowych                                                           |  |
| 8   | Multimedia            | W trybie czuwania otwiera moduł pamięci<br>Podczas rozmowy służy do wykonania zdjęcia lub<br>nagrania filmu |  |
| 9   | Wyłącznik             | Wyłącznik zasilania                                                                                         |  |

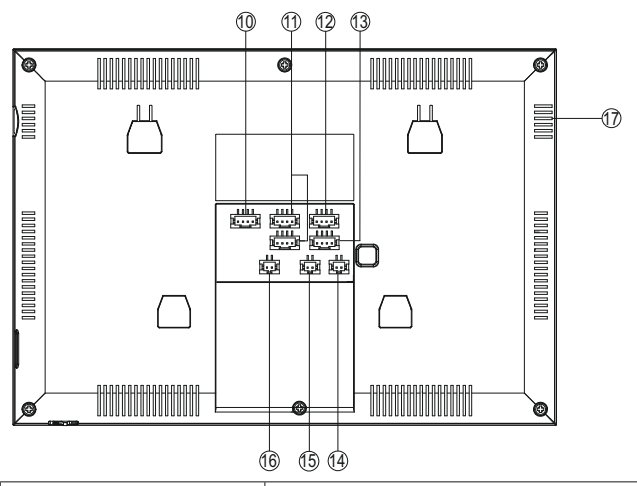

| Lp. | Nazwa elementu          | Opis                                                                               |
|-----|-------------------------|------------------------------------------------------------------------------------|
| 10  | Złącze CCTV             | Port do podłączenia 2 dodatkowych kamer<br>analogowe CCTV                          |
| 11  | Złącza stacji bramowych | Porty do podłączenia stacji bramowych 1 i 2                                        |
| 12  | Złącze interkomowe OUT  | Porty na podłączenie dodatkowych monitorów<br>OUT -wyjście na kolejne monitory     |
| 13  | Złącze interkomowe IN   | Porty na podłączenie dodatkowych monitorów<br>IN - wejście z poprzedniego monitora |
| 14  | Brama                   | Wyjście sterujące bramą automatyczną                                               |
| 15  | Zasilanie DC            | Port do podłączenia zasilania 14,5VDC                                              |
| 16  | Video out               | Wyjście wideo na zewnętrzny odbiornik                                              |
| 17  | Głośnik                 |                                                                                    |

# 4. Sposób podłączenia

#### 4.1 Ideowy schemat instalacji

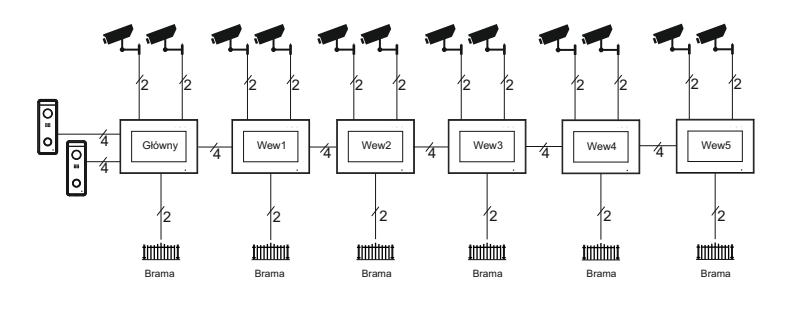

# WAŻNE!

Wyjście sterujące automatem bramowym posiada maksymalnie obciążenie 100mA. Zaleźnie od rodzaju napędu można poprowadzić sygnał bezpośrednio do zacisków w centrali sterującej napędu lub zastosować przekaźnik podłączony wg poniższego schematu.

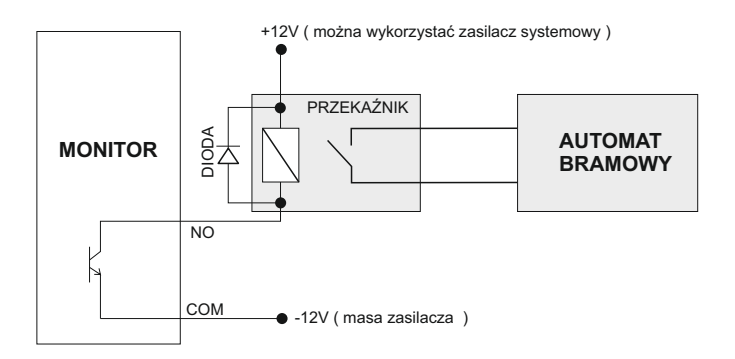

# 4. Sposób podłączenia

#### 4.2 Tabela odległości i okablowania

Dobranie odpowiedniego okablowania do odległości oraz ilości urządzeń jest kluczowe dla prawidłowego działania systemu.

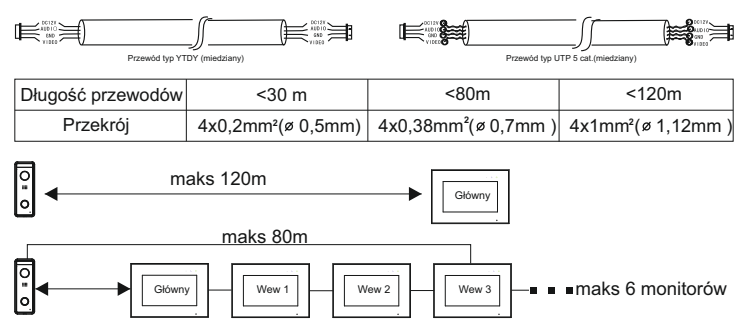

Każdy dodatkowy monitor w systemie zmniejsza maksymalną odległość transmisji o ok.10m Jest to wartość orientacyjna, parametr ten jest zależny od wielu zewnętrznych czynników a szczególnie od rodzaju zastosowanego przewodu, jego jakości i przekroju.

#### 4.3 Schematy połączeń

#### Ważne!

Podczas instalacji należy zwrócić szczególną uwagę na poprawność łączenia przewodów oraz zachowanie właściwej polaryzacji

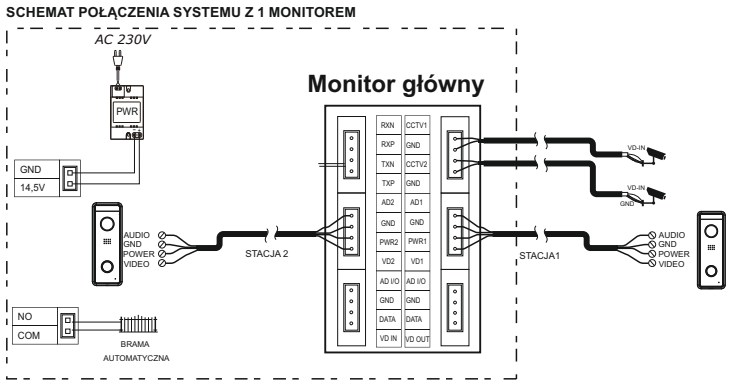

# 4. Sposób podłączenia

#### SCHEMAT PODŁĄCZENIA DODATKOWYCH MONITORÓW

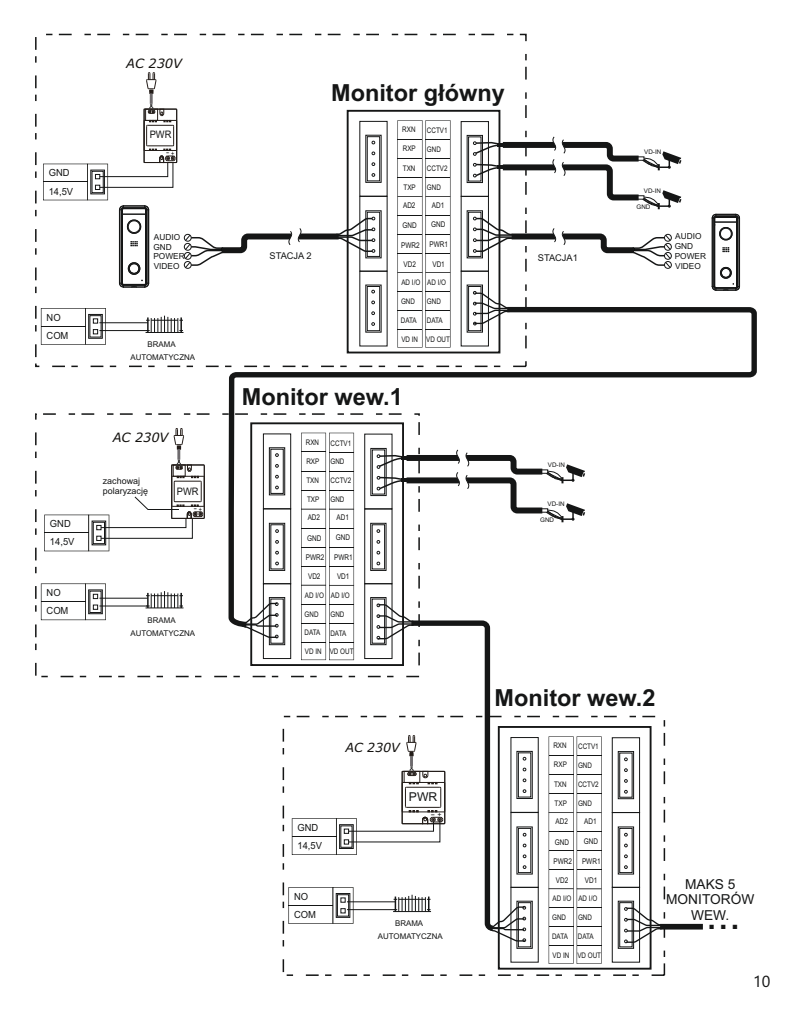

# 5. Montaż

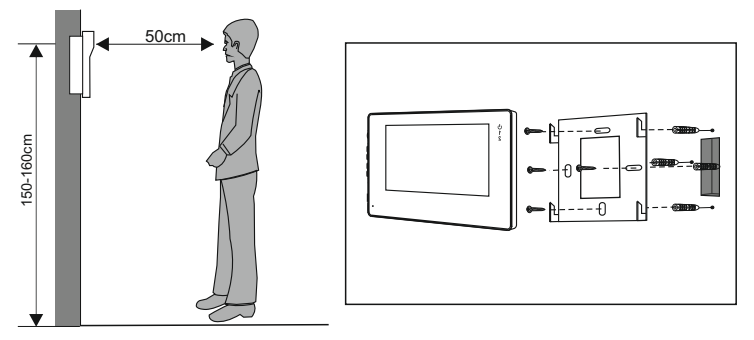

#### Miejsce montażu monitora

Standardowa wysokość montażu monitora to ok. 1500 mm od podłoża, co oznacza, że środek ekranu jest na poziomie wzroku użytkownika; w takim przypadku środek metalowej ramki powinien zostać umieszczony ok 1450 mm od podłoża.

#### Montaż i podłączenie instalacji monitora

- 1. Zdjąć ramkę montażową z tyłu monitora i przymocować ją do ściany za pomocą śrub;
- 2. Wyciągnąć przewód i podłączyć urządzenie zgodniezeschematemzpunktu4.2.
- 3. Zawiesić monitor na ramce montażowej;
- 4. Podłączyć do zasilania.

# 6.Obsługa

#### 6.1 Opis dotykowych kursorów na panelu monitora

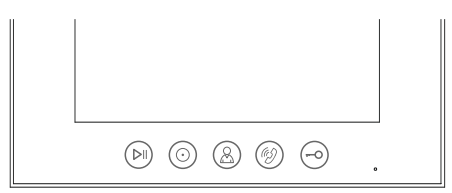

|         | Czuwanie- otwiera menu zdjęć<br>Rozmowa - robi zdjęcie / nagrywa film          | Ø    | Czuwanie- otwiera menu główne<br>Rozmowa - odbiera / kończy rozmowę |
|---------|--------------------------------------------------------------------------------|------|---------------------------------------------------------------------|
| $\odot$ | Czuwanie- uruchamia menu interkomu<br>Rozmowa -przekazuje na inny monitor      | 0    | Czuwanie- otwiera menu główne<br>Rozmowa - otwieranie wejścia       |
| 8       | <b>Czuwanie-</b> uruchamia podgląd<br><b>Podgląd -</b> przełącza widok z kamer | Opis | Czuwanie = monitor w trybie czuwania<br>Rozmowa = podczas rozmowy   |

# 6.Obsługa

## 6.1.1 Menu główne

Aby otworzyć menu główne przyciśnij w trybie czuwania przycisk () na panelu monitora

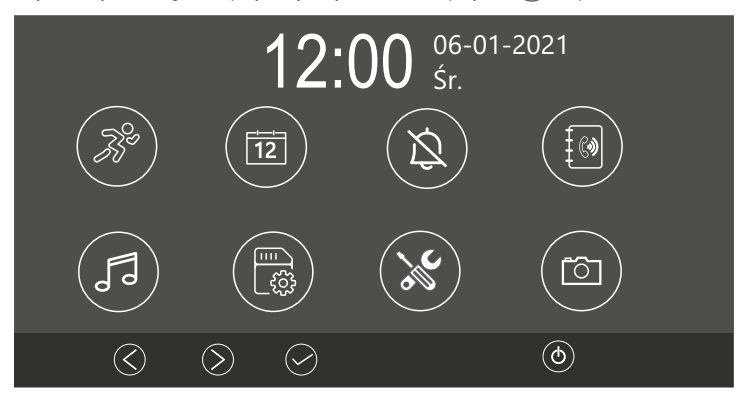

Po menu poruszaj się kursorami 🛇 🛇 aby zatwierdzić wybór wybierz 🔗. Wyjście 🚳

## Opis ikon na ekranie głównym

|            | Ustawianie adresu monitora                                                                                                    |
|------------|----------------------------------------------------------------------------------------------------|
| <b>3</b> % | Ustawianie parametrów detekcji ruchu. Wybór źródła detekcji, czułość oraz jakość nagrania. Harmonogram dla funkcji detekcji ruchu                                         |
| 12         | Ustawienia daty i godziny                                                                                                    |
| ×          | Włączenie lub wyłączenie funkcji wyciszenia oraz ustawienie jej wg harmonogramu                                                                                           |
| FJ         | Wybór melodii dzwonka oraz czas jego trwania                                                                                                    |
|            | Zarządzanie pamięcią urządzenia. Kopiowanie materiałów z pamięci wewnętrznej na kartę<br>oraz usuwanie zdjęć. Formatowanie karty pamięci                                  |
| X          | Ustawienia języka, czasu otwarcia rygla, włączanie wygaszacza ekranu i przywracanie ustawień fabrycznych, ustawienia daty i godziny. Włączenie i wyłączanie podświetlenia |
|            | Włączanie i wyłączanie funkcji zapisu oraz wybór sposobu rejestracji.                                                                                                    |

#### 6.2 Podgląd na żywo i odbieranie rozmowy

Po przyciśnięciu przycisku wywołania w stacji bramowej lub przycisku podglądu na monitorze, na ekranie monitora pojawi się obraz z tej kamery wraz z ikonami funkcyjnymi.

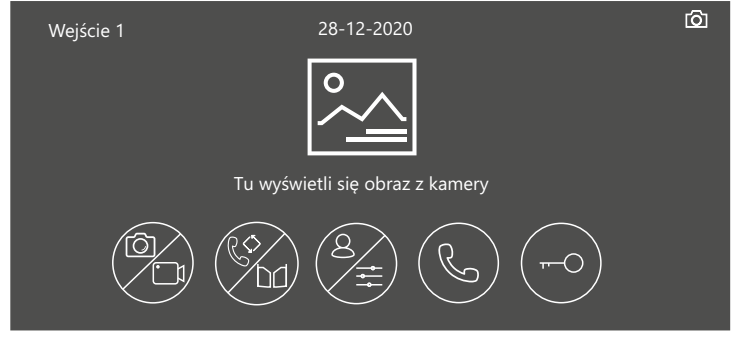

## Opis ikon

| <b>%</b> | Krótkie przyciśnięcie - wykonanie zdjęcia<br>Długie przyciśnięcie ( 3 sek ) - nagranie filmu ( <i>Długość filmu 30 sekund</i> )                                       |
|----------|----------------------------------------------------------------------------------------------------|
| 2        | Krótkie przyciśnięcie podczas rozmowy - przekierowanie połączenia na inny monitor<br>Długie przyciśnięcie podczas podglądu lub rozmowy - otwarcie bramy automatycznej |
| 8/1      | Krótkie przyciśnięcie - przełączanie widoku pomiędzy stacjami bramowymi i kamerami CCTV<br>Długie przyciśnięcie - regulacja parametrów obrazu oraz głośności monitora |
| ß        | Początek / koniec rozmowy                                                                                                    |
| -0       | Otwieranie furtki                                                                                                    |

#### 6.2.1 Funkcje podczas rozmowy

Prowadząc rozmowę możesz ręcznie zapisać zdjęcie lub nagrać film nawet jeżeli włączona jest funkcja zapisu automatycznego.

- Aby zarejestrować zdjęcie / film podczas rozmowy wybierz (>>>) na panelu monitora
- Aby przełączyć widok z innej stacji bramowej lub kamery CCTV wybierz  $\bigotimes).$  Bieżące połączenie zostanie zakończone

- Aby przekazać rozmowę na inny monitor w systemie wybierz 💿

#### 6.3 Zdjęcia i filmy

#### 6.3.1 Zapisywanie obrazów i wideo

Monitor jest fabrycznie przygotowany do rejestrowania obrazów i filmów z podglądu i wywołań. Możliwe jest zainstalowanie karty pamięci micro SD.

#### Pojemność pamięci:

Pamięć wewnętrzna dla zdjęć - **15MB** Pamięć wewnętrzna dla filmów - **50MB** Maksymalna obsługiwana pojemność karty pamięci - **128GB** 

WAŻNE! Przed użyciem karty pamięci sformatuj ją korzystając z funkcji w menu ustawień. Karta nie jest dołączona o zestawu.

Po wykorzystaniu całej dostępnej pamięci, zdjęcia i filmy są nadpisywane na najstarsze.

#### 6.3.2 Przeglądanie obrazów i wideo

Naciśnięcie ikony (b) panelu głównym w trybie czuwania umożliwia przeglądanie materiałów Liczba wpisana w czerwone kółko oznacza liczbę nowych, nieoglądanych zdjęć lub filmów .

Nowe, nieoglądane zdjęcia / filmy są sygnalizowane pulsowaniem podświetlenia przycisku (D

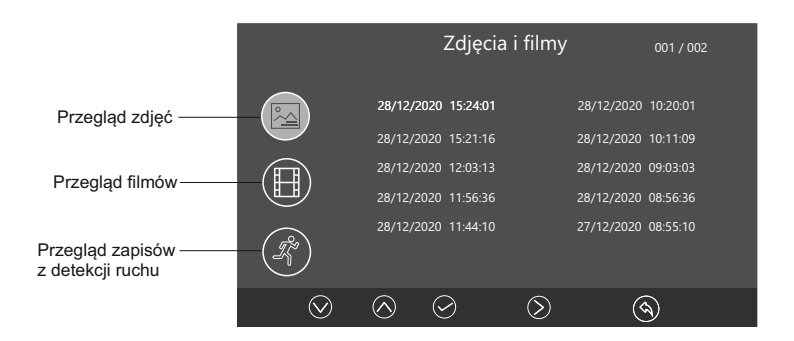

#### 6.4 Interkom

W trybie czuwania wybierz na panelu monitora 💿 aby otworzyć menu interkomu. Wybierz adres monitora, z którym chcesz się połączyć i przyciśnij symbol słuchawki aby zadzwonić.

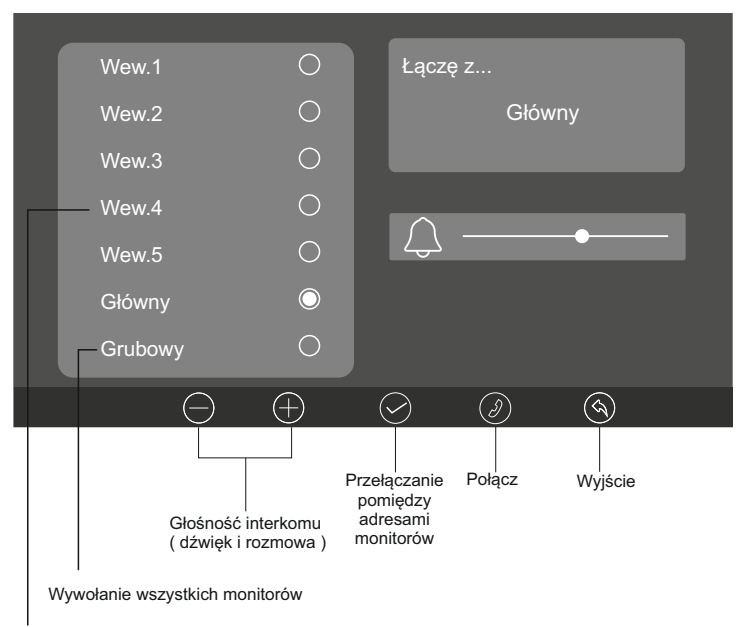

Adresy dodatkowych monitorów

#### 6.5 Detekcja ruchu

Monitor wspiera funkcję wykrywania ruchu przed stacją bramową lub kamerą CCTV jeżeli taka jest podłączona do systemu.

Aby otworzyć menu ustawień detekcji ruchu wybierz w menu głównym 🛞

#### Dostępne funkcje:

- Włączanie i wyłączanie funkcji detekcji ruchu
- Wybór kamery z której ma być realizowana detekcja
- Czułość czujnika wykrywającego ruch
- Jakość nagrania (ilość klatek na sekundę )
- Harmonogram pracy czujnika ruchu

#### WAŻNE!

Zdarzenia z detekcji ruchu zapisywane są tylko w postaci filmów. Aby korzystać z tej funkcji ustaw tryb rejestracji **WIDEO**.

Podczas nagrywania z detekcji ruchu monitor pozostaje wygaszony

| Detekcja ruchu |                                             |                 |  |  |  |  |
|----------------|---------------------------------------------|-----------------|--|--|--|--|
|                | Detekcja ruchu                              |                 |  |  |  |  |
|                | Kamera z detekcją ruchu                     | < Wejście 1 $>$ |  |  |  |  |
|                | Czułość                                     | < Średnia $>$   |  |  |  |  |
|                | Liczba klatek na sekundę                    | < Wysoka $>$    |  |  |  |  |
|                | Czas rozpoczęcia 🛛 < 11 > Czas zakończenia: | : <13>          |  |  |  |  |
|                |                                             |                 |  |  |  |  |
|                | $\odot    \bigotimes  \bigtriangledown$     |                 |  |  |  |  |

Możesz ustawić harmonogram aktywujący detekcję ruchu automatycznie tylko w określonych godzinach. W tym celu wprowadź godziny rozpoczęcia i zakończenia detekcji w tabeli ustawień. Poza ustawionymi godzinami funkcja będzie nieaktywna. Korzystając z harmonogramu, suwak detekcji musi być ustawiony w położeniu - włączony

Norzystając z namonogramu, sawak actoroji masi być ustawiony w polozenia - więczony

Jeżeli chcesz aby detekcja była włączona przez cały czas od chwili jej aktywowania pozostaw we wszystkich polach ustawienia czasu wartość " 0 "

## WAŻNE!

Długość nagrania wynosi 60 sekund. Połączenie ma priorytet nad detekcją ruchu.

#### 6.6 Tryb nocny

Możesz wyciszyć połączenia ze stacji bramowej ręcznie lub wg harmonogramu. Aby otworzyć panel zarządzania tą funkcją wybierz((a)) w menu głównym monitora.

| Tryb nocny                    |         |
|-------------------------------|---------|
| Harmonogram                   | 00 : 00 |
| Czas zakończenia:             | 00 : 00 |
|                               |         |
| $\odot$ $\bigcirc$ $\bigcirc$ | ()      |

#### 6.7 Czas otwarcia wejścia

Możesz ustawić czas otwarcia w zakresie od 1 do 9 sekund dla każdego z wejść. Dla bramy automatycznej możesz ustawić czas otwarcia poniżej sekundy ( *zalecane* ) Aby regulować ten parametr otwórz w menu głównym panel ustawień (🎲) a następnie wyszukaj zakładkę "czas otwarcia" ( *znajduje się na drugim widoku* )

|            |             |          | Czas otwarcia | a |    |          |  |
|------------|-------------|----------|---------------|---|----|----------|--|
| Wejście    |             |          |               |   |    |          |  |
| Wejście    | 2           |          |               | < | 5s | >        |  |
| Brama a    | utomatyczna | а        |               |   |    |          |  |
|            |             |          |               |   |    |          |  |
|            |             |          |               |   |    |          |  |
| $\bigcirc$ | $\bigcirc$  | $\Theta$ | $\oplus$      |   | (  | <u>م</u> |  |

#### 6.8 Worvwanie własnych melodii

Możesz zastapić fabryczne melodie swoimi własnymi. Odbywa się to za pomoca karty pamieci

- Sformatui karte pamieci w monitorze.
- Przy pomocy komputera stwórz na karcie folder " melody"
- W folderze ...melody" stwórz koleine foldery: CAM1 / CAM2 / Intercom

ace Secure Digital (F:) > melody >

| Nazwa    | Data modyfikacji | Тур           |
|----------|------------------|---------------|
| CAM1     | 08.01.2021 14:07 | Folder plików |
| CAM2     | 08.01.2021 14:07 | Folder plików |
| lntercom | 08.01.2021 14:07 | Folder plików |

Wgraj pliki muzyczne w formacie MP3 lub WAV do poszczególnych folderów CAM1 - melodie dla stacji bramowej 1 CAM2 - Melodie dla stacii bramowei 2

Intercom - melodie dla połączeń interkomowych

Włóż kartę do monitora i otwórz menu melodii. Baza plików zostanie zaktualizowana automatycznie

#### 6.9 Adresowanie monitora

Każdy monitor w systemie musi mieć nadany adres. Jeżeli w systemi pracuje tylko jeden monitor, należy ustawić go jako "główny " Każdy kolejny adresu jako adresy wewnętrzne

Aby otworzyć menu adresowania monitora wybierz 🛞 w menu głównym a następnie przejdź do zakładki adres

| Adres interkomu               | Adres      |    |
|-------------------------------|------------|----|
| Główny                        | $\bigcirc$ |    |
| Wew.1                         | 0          |    |
| Wew.2                         | 0          |    |
| Wew.3                         | 0          |    |
| Wew.4                         | 0          |    |
| Wew.5                         | 0          |    |
| $\otimes$ $\otimes$ $\langle$ | $\geq$     | () |

# 7. Dane techniczne

| Kategoria                            | Parametr                                                                                            |  |
|--------------------------------------|----------------------------------------------------------------------------------------------------|--|
| Zasilanie                            | 14,5VDC                                                                                             |  |
| Wyświetlacz                          | 7-cali LCD TFT                                                                                      |  |
| Rozdzielczość ekranu                 | 1024x600 (RGB)                                                                                      |  |
| Obsługiwane typy sygnału wideo       | 1080P / 720P/CVBS                                                                                   |  |
| Podłączenie z panelem zewnętrznym    | Obsługuje 2 stacje bramowe                                                                          |  |
| Podłączenie z dodatkowymi monitorami | Obsługuje do 5 dodatkowych monitorów<br>z tej samej serii                                           |  |
| Podłączenie dodatkowych kamer        | Obsługuje 2 analogowe kamery CCTV                                                                   |  |
| Pojemność pamięci zewnętrznej        | Karta MicroSD(8-128GB)                                                                              |  |
| Maksymalna pojemność pamięci         | Wbudowana pamięć na obrazy:15MB<br>Wbudowana pamięć na wideo: 50MB<br>Obsługa kart microSD do 128GB |  |
| Wymiary(mm)                          | 222(szer.)x154(wys.)x15(głębokość bez ramki)                                                        |  |

# 8. Karta gwarancyjna Nazwa i model urządzenia MONITOR M11W Pieczęć i podpis sprzedawcy w punkcie sprzedaży Data sprzedaży

- 1. Firma Vidos udziela gwarancji na zakupione produkty na okres 36 miesięcy od daty zakupu, umieszczonej na niniejszej Karcie Gwarancyjnej i dokumencie zakupu.
- Usterki produktu ujawnione w okresie gwarancji będą usuwane bezpłatnie w ciągu 21 dni roboczych od daty przyjęcia produktu do punktu serwisowego.
- 3. Użytkownikowi przysługuje prawo wymiany produktu na nowy, jeżeli:
  - > w okresie gwarancji wykonano cztery istotne naprawy, a produkt nadal wykazuje usterki;
  - > po stwierdzeniu, że wystąpiła usterka niemożliwa do usunięcia. Przy wymianie produktu na nowy potrąca się równowartość brakujących lub uszkodzonych przez Użytkownika elementów (także opakowania)i koszt ich wymiany
- 4. Użytkownik dostarcza uszkodzony sprzęt na własny koszt do punktu serwisowego
- Gwarancja nie obejmuje obniżania się jakości urządzenia spowodowanego normalnym procesem zużycia i poniższych przypadków:
  - > niewłaściwym lub niezgodnym z instrukcja obsługi użytkowaniem produktu;
  - > użytkowaniem lub pozostawieniem produktu w nieodpowiednich warunkach(nadmierna wilgotność, zbyt wysoka lub niska temperatura, nasłonecznienie itp.) odmiennych warunków konserwacji i eksploatacji zamieszczonych instrukcji obsługi produktu;
  - > uszkodzeń mechanicznych, chemicznych, termicznych;
  - > uszkodzeń spowodowanych działaniem sił zewnętrznych np. przepięcia w sieci elektrycznej, wyładowania atmosferyczne, powódź, pożar;
  - > uszkodzenie powstałe na skutek niewłaściwego zainstalowania urządzenia niewłaściwego przechowywania urządzenia lub napraw wykonanych przez osoby nieupoważnione;
  - > uszkodzenie powstałe na skutek podłączenia niewłaściwego napięcia.
- 6. Gwarancja straci ważność w skutek:
  - > zerwania lub uszkodzenia plomb gwarancyjnych;
  - > podłączenia dodatkowego wyposażenia, innego niż zalecane przez producenta produktu;
  - > przeróbek i zmian konstrukcyjnych produktu oraz napraw wykonanych poza punktem serwisu Vidos;
  - > Karta gwarancyjna lub numery seryjne zostały zmienione, zamazane lub zatarte;
- 7. Karta Gwarancyjna jest ważna tylko z wpisaną datą sprzedaży potwierdzonymi pieczęcią i podpisem sprzedawcy.
- Warunkiem wykonania naprawy jest dostarczenie towaru z niniejszą Kartą Gwarancyjną oraz dowodem zakupu.
- 9. Punkt serwisowy:

VIDOS Sp. z o.o. tel. 22 ul. Sokołowska 44 e-mail 05-806 Sokołów / k. Warszawy www.v

tel. 22 8174008 e-mail: <u>biuro@vidos.pl</u> <u>www.vidos.pl</u>

# VIDOS

ul. Sokołowska 44 05-806 Sokołów k/ Warszawy tel: +48 22 8174008 email: <u>biuro@vidos.pl</u> www.vidos.pl